# Validation

# Abrir o Visual Studio

Abrir o projeto WebHeranca

# Adicionar validação na página Cadastrar.aspx

As validações sugeridas são:

- Um piloto deve ser selecionado no DropDownList
- O campo Número deve ser preenchido
- O campo Potência deve ser preenchido
- O campo Potência deve ser preenchido com valor entre 1 e 1000 hp.

Para validações client-side, o ASP.NET oferece alguns validators que estão disponíveis na Toolbox.

| Cadastro de Carro  • Error message 1. Validation Summary              |
|-----------------------------------------------------------------------|
| Error message 2.  Piloto:                                             |
| Unbound 💌 *Compare Validator                                          |
| Potência:       * Required Field Validator         ** Range Validator |
| Altura do Bico:<br>Altura do Aerofólio:                               |
| Browse                                                                |
| Salvar                                                                |
| [IblMensagem]                                                         |

As propriedades a serem alteradas são:

ValidationSummary

• ID: vsCadastro

CompareValidator

- ID: cvPiloto
- ControlToValidate: ddlPiloto
- ErrorMessage: Selecione um piloto
- Operator: NotEqual
- SetFocusOnError: True
- Text: \*
- ValueToCompare: Selecione RequiredFieldValidator

- ID: rfvNumero
- ControlToValidate: txtNumero
- ErrorMessage: Preencha o número do carro
- SetFocusOnError: True
- Text: \*

RequiredFieldValidator

- ID: rfvPotencia
- ControlToValidate: txtPotencia
- ErrorMessage: Preencha a potência do carro
- SetFocusOnError: True
- Text: \*

RangeValidator

- ID: rgPotencia
- ControlToValidate: txtPotencia
- ErrorMessage: A potência deve ser entre 1 e 1000 hp.
- MaximumValue: 1000
- MinimumValue: 1
- SetFocusOnError: True
- Text: \*
- Type: Integer

## Existem ainda mais 2 validators.

- CustomValidator Quando for criar alguma function javascript para validação
- RegularExpressionValidator valida usando uma expressão regular. Pode ser usado para validar endereço de e-mail, CEP, CPF, etc.

## Execute a aplicação e clique em Salvar.

Caso dê o erro a seguir

# Erro de Servidor no Aplicativo '/'.

# *WebForms UnobtrusiveValidationMode requer um ScriptResourceMapping para 'jquery'. Adicione um jquery nomeado de ScriptResourceMapping (diferencia maiúsculas de minúsculas).*

Descrição: Ocorreu uma exceção sem tratamento durante a execução da atual solicitação da Web. Examine o rastreamento de pilha para obter mais informações sobre o erro e onde foi originado no código.

**Detalhes da Exceção:** System.InvalidOperationException: WebForms UnobtrusiveValidationMode requer um ScriptResourceMapping para 'jquery'. Adicione um jquery nomeado de ScriptResourceMapping (diferencia maiúsculas de minúsculas).

#### Erro de Origem:

Exceção sem tratamento foi gerada durante a execução da atual solicitação da Web. As informações relacionadas à origem e ao local da exceção podem ser identificadas usando-se o rastreamento de pilha de exceção abaixo.

# Adicione no web.config

#### </configuration>

## Execute a aplicação e clique em Salvar.

## Desvinculando o click de um botão dos validadores.

Adicione um LinkButton na página de cadastro de carros (Cadastrar.aspx).

Esse LinkButton será usado para voltar à Lista de carros. Para voltar a Lista poderia ser usado um Hyperlink. Visualmente estes componentes são semelhantes mas o comportamento é diferente.

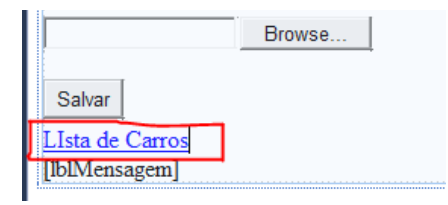

## **Propriedades do LinkButton**

- ID: lbCarros
- Text: Lista de Carros

Dê dois cliques no LinkButton. Será aberto o evento click. Adicione o comando para chamar outra página.

```
protected void lbCarros_Click(object sender, EventArgs e)
{
    Response.Redirect("Listar.aspx");
}
```

# Execute a aplicação e tente voltar clicando no LinkButton.

Não é possível pois o LinkButton dispara os validadores.

Agora, altere a propriedade CausesValidation = false do LinkButton

## Execute a aplicação

# Vinculando um Button aos validadores

Uma outra forma de vincular os validadores a um botão específico é colocando a mesma informação na propriedade ValidationGroup dos validadores e do botão.

Selecione cada componente a seguir e coloque a palavra **Cadastro** no ValidationGroup.

- vsCadastro
- cvPiloto
- rfvNumero
- rfvPotencia
- rgPotencia
- btnSalvar

Execute a aplicação